## How to submit service hours on Bods Connect

### Step-by-step guide

Go to Bods Connect at www.washburn.edu/bodsconnect

Log into Bods Connect using your single sign on (Washburn Username and password).

Once you are logged in, click on the circle located on the top left corner.

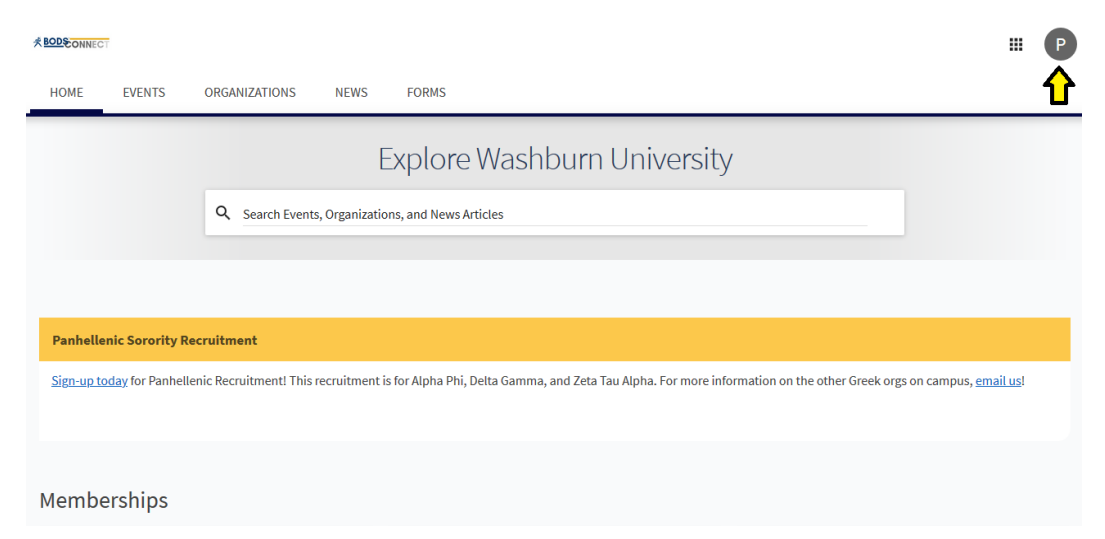

| REDECONNECT                                        |                                   |                                                                 |                                         | Paul Mismaque     |
|----------------------------------------------------|-----------------------------------|-----------------------------------------------------------------|-----------------------------------------|-------------------|
| HOME EVENTS                                        | ORGANIZATIONS NEWS                | FORMS                                                           |                                         | Account           |
|                                                    |                                   |                                                                 |                                         | Event History     |
|                                                    | ł                                 | Explore Washburn University                                     |                                         | Memberships       |
| Q. Search Events, Organizations, and News Articles |                                   |                                                                 |                                         | Experiences       |
|                                                    |                                   |                                                                 |                                         | Service Hours     |
|                                                    |                                   |                                                                 |                                         | Submissions       |
| Panhellenic Sorority Re                            | cruitment                         |                                                                 |                                         | Notifications     |
| Sign-up today for Panhelle                         | nic Recruitment! This recruitment | s for Alpha Phi, Delta Gamma, and Zeta Tau Alpha. For more info | rmation on the other Greek orgs on camp | Downloads         |
|                                                    |                                   |                                                                 |                                         | Get Ready to Vote |
|                                                    |                                   |                                                                 |                                         |                   |
| Memberships                                        |                                   |                                                                 |                                         |                   |
| FYE Peer Edu                                       | icator Club                       | Ichabods Moving Forward                                         | Nortar Board of WU                      |                   |
| Student Invo                                       | lvement &                         |                                                                 |                                         | Sign Out          |

#### A panel will appear. Please select "Service Hours".

# On this next screen, you will have different types of information such as Pending hours, Approved hours and Denied hours.

You can click on "+Add Service Hours"

....

| HOME EVENTS ORGANIZATIONS NEWS FORMS   My Service Hours + ADD SERVICE HOURS   August 26,2020 - September 02,2020 WEE MONTH 3 MONTH CUSTOM   Zero<br>PENDING HOURS Zero<br>APPROVED HOURS Zero<br>DENIED HOURS Zero<br>DENIED HOURS   PENDING APROVED DenieD   Search Q   Search Duration Action   There is no data available.                                                                                                    |                                                                                                    |                                      |                          |                            |      |                        |                             |   |  |
|----------------------------------------------------------------------------------------------------|----------------------------------------------------------------------------------------------------|--------------------------------------|--------------------------|----------------------------|------|------------------------|-----------------------------|---|--|
| My Service Hours   Image: 28,200 - September 02,200   Image: 28,200 - September 02,200 <th -<="" 28,200="" image:="" td=""><td>HOME</td><td>EVENTS</td><td>ORGANIZATIONS</td><td>NEWS</td><td>FORMS</td><td></td><td></td><td></td></th>                                                                                                    | <td>HOME</td> <td>EVENTS</td> <td>ORGANIZATIONS</td> <td>NEWS</td> <td>FORMS</td> <td></td> <td></td> <td></td> | HOME                                 | EVENTS                   | ORGANIZATIONS              | NEWS | FORMS                  |                             |   |  |
| August 26, 2020 - September 102, 2020 IMBED MONTH GUNTH GUNTH GUNTH   Zero APPROVED APPROVED HOURS Zero DENIED HOURS   PENDING APPROVED DENIED G   Search Organization Date Description   There is no data available. Image: Custom                                                                                                    | My Se                                                                                                    | My Service Hours + ADD SERVICE HOURS |                          |                            |      |                        |                             |   |  |
| Zero<br>PENDING HOURS Zero<br>APPROVED HOURS Zero<br>DENIED HOURS   PENDING APPROVED Denied   Vending APPROVED Search Q   Select Organization Date Description   There is no data available. Vending Vending                                                                                                    | August 26, 2020 - September 02, 2020                                                                            |                                      |                          | WEEK MONTH 3 MONTHS CUSTOM |      |                        |                             |   |  |
| Lero Lero Lero   PENDING HOURS APPROVED HOURS DENIED HOURS   PENDING APPROVED Denied   Search Q   Select Organization Date Description   There is no data available. U                                                                                                    |                                                                                                    | -                                    | _                        |                            |      | _                      | _                           |   |  |
| PENDING APPROVED DENIED   Search Q   Select Organization Date   Description Duration   There is no data available.                                                                                                    |                                                                                                    | PEND                                 | <b>Zero</b><br>ING HOURS |                            |      | Zero<br>APPROVED HOURS | <b>Zero</b><br>DENIED HOURS |   |  |
| Search Q   Select Organization Date Description Duration Action   There is no data available. Image: Comparison of the second of the second of the sec                              | PENDING                                                                                                    | APPROVE                              | ED DENIED                |                            |      |                        |                             |   |  |
| Select     Organization     Date     Description     Duration     Action       There is no data available.     Image: Comparison of the second of the second of the s |                                                                                                    |                                      |                          |                            |      |                        | Search                      | 2 |  |
| There is no data available.                                                                                                    | Select                                                                                                    | (                                    | Organization             |                            |      | Date Description       | Duration Action             |   |  |
|                                                                                                    |                                                                                                    |                                      |                          |                            |      |                        |                             |   |  |

Select the correct student organization, enter a description, a date, the total hours and minutes and the verification email. The verification contact will be the person in charge of volunteering/engagement in your organization.

| Add Service Hours                                    | Fields marked with an asterisk (*) are required. |
|------------------------------------------------------|--------------------------------------------------|
| *Organization<br>Select Organization                 |                                                  |
| *Description                                         |                                                  |
| *Date                                                |                                                  |
| *Hours                                               |                                                  |
| *Minutes                                             |                                                  |
| Verification Contact<br>coordinator@servicegroup.org |                                                  |

#### Once submitted, you will have a confirmation on top of the screen.

| A service hours request was sent for approval. |                                   |                                    |                            |  |  |
|------------------------------------------------|-----------------------------------|------------------------------------|----------------------------|--|--|
| My Ser                                         | rvice Hours                       |                                    | + ADD SERVICE HOURS        |  |  |
| August 26, 2020                                | September 02, 2020                |                                    | WEEK MONTH 3 MONTHS CUSTOM |  |  |
|                                                | 2h 0m<br>PENDING HOURS            | Zero<br>APPROVED HOURS             | Zero<br>DENIED HOURS       |  |  |
| PENDING                                        | APPROVED DENIED                   |                                    |                            |  |  |
| T DELET                                        | E SELECTED                        |                                    | Search Q                   |  |  |
| Select                                         | Organization                      | Date Description                   | Duration Action            |  |  |
|                                                | Student Involvement & Development | 9/1/2020 Volunteer during the Litt | ele event. 2:00 🗹 🛱        |  |  |

The verification contact will then review it and either accept or deny the request.

If you have any more service hours to input, please repeat these instructions.

If you still have questions, feel free to contact student involvement and development at studentinvolvement@washburn.edu.